# Mageia NetInstall

# Smageia

# ###### ##############

# ######

| #######################################   | 1  |
|-------------------------------------------|----|
| 1. ####################################   | 1  |
| 1.1. ##################################   | 1  |
| 1.2. #############################        | 1  |
| 2. ##### 1 (############################# | 2  |
| 2.1. ####                                 | 2  |
| 2.2. ##################################   | 3  |
| 2.3. ###################################  | 6  |
| 2.4. #######                              | 8  |
| 3. ##### 2 (############################# | 10 |
| 3.1. ##. ###### ## ###### #######         | 0  |
| 3.2. ####### ### #######################  | 12 |
| 3.3. ##################################   | 13 |
| 3.4. ###################################  | 14 |
| 3.5. #######                              | 14 |
| 3.6. ###################################  | 15 |
| 3.7. ########                             | 22 |
| 3.8. #### ##############################  | 28 |
| 3.9. ###################################  | 30 |
| 3.10. ##############                      | 33 |
| 3.11. ##################################  | 36 |
| 3.12. ######                              | 39 |
| 3.13. ##################################  | 11 |
| 3.14. ######## ######                     | 12 |
| 3.15. ##### ############################# | 13 |
| 3.16. ################################### | 14 |
| 3.17. #########                           | 45 |
| 3.18. ################################### | 46 |
| 3.19. ################################### | 47 |
| 3.20. ################################### | 17 |

##### ## #######

| 1. | #### ####### ######  | 2  |
|----|----------------------|----|
| 2. | #### ####### ######  | 3  |
| 3. | ### ####### ######## | 21 |
| 4. | #### ##### ########  | 21 |
| •• |                      |    |

# Installing Mageia using a Tiny Boot Image

# 1. Introduction

# 1.1. NetInstall Media

### 1.1.1. Description

##### ####### ##### ########:

| 1 | 2 | £ | t | Û | £ | 2  | th | 60 |
|---|---|---|---|---|---|----|----|----|
|   | - | - | - | - | - | -  | 7  | 97 |
|   |   |   |   |   |   |    |    | 1  |
|   |   |   |   |   |   | ð  |    |    |
|   |   |   |   |   | 2 |    |    |    |
|   |   |   |   |   |   | ŗ. |    |    |
|   |   |   |   |   | ~ |    | -  |    |

### 1.1.2. Availability

1.1.3. Preparation

### 1.2. Installation Stages

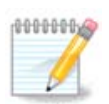

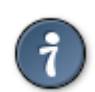

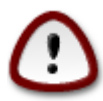

# 2. Stage 1 (Pre-installation Stage)

# 2.1. Boot

Welcome to Mageia install help In most cases, the best way to get started is to simply press the <Enter> key. If you experience problems with standard install, try one of the following install types (type the highlighted text and press <Enter>): o text for text installation instead of the graphical one. o linux for standard graphical installation at normal resolution. o linux vga=785 for low resolution graphical installation. To repair an already installed system type rescue followed by <Enter>. You can also pass some <specific kernel options> to the Linux kernel. For example, try linux moapic if your system has trouble operating your network adapter correctly. MOTE: You cannot pass options to modules (SCSI, ethernet card) or devices such as CD-ROM drives in this way. If you need to do so, use noauto mode. [F1-Help1 [F2-Advanced Help1 boot: \_

Figuro 1. BIOS Welcome Screen

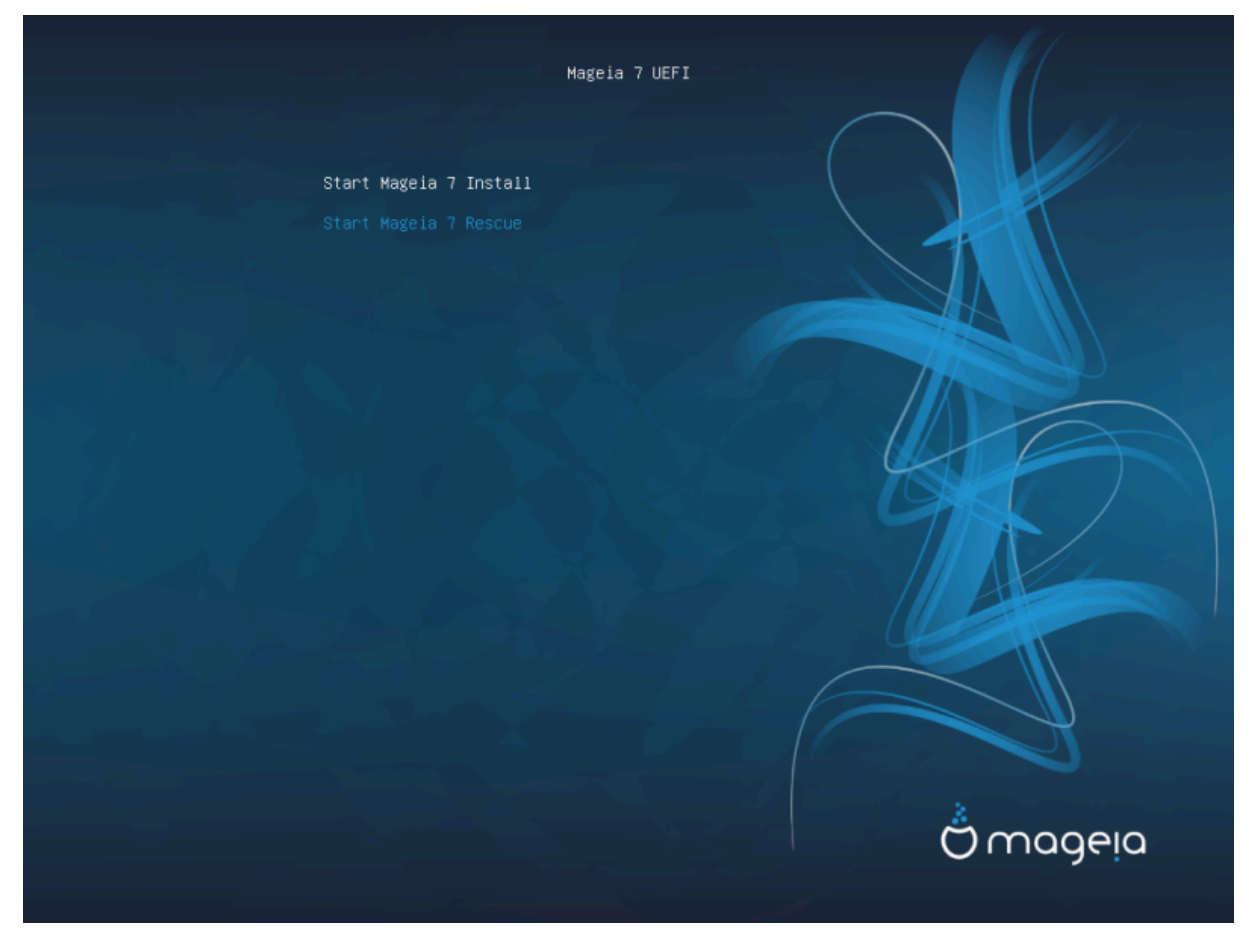

Figuro 2. UEFI Welcome Screen

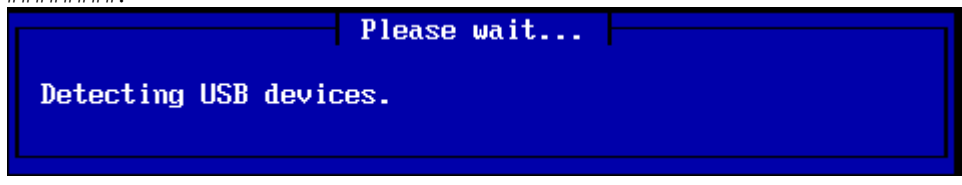

# 2.2. Installation Method

| Helcome to Mageia release 7, Jun 21 2019 00:10:47                                                                                   |
|----------------------------------------------------------------------------------------------------|
|                                                                                                    |
|                                                                                                    |
| Please choose                                                                                                    |
| Please choose the installation method.                                                                                              |
| WFS server         FTP server         HTTP server         CDRDM drive         Hard disk         Load third party modules         Ok |
|                                                                                                    |
|                                                                                                    |
|                                                                                                    |
|                                                                                                    |
|                                                                                                    |
|                                                                                                    |
|                                                                                                    |
|                                                                                                    |
|                                                                                                    |
| <pre><alt-f1> for here, <alt-f3> to see the logs, <alt-f4> for kernel msg</alt-f4></alt-f3></alt-f1></pre>                          |

### 2.2.1. Server

### 2.2.2. CDROM/HDD

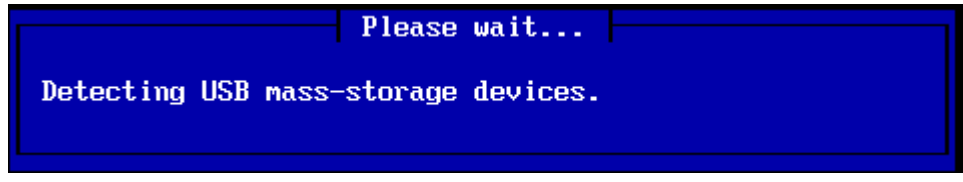

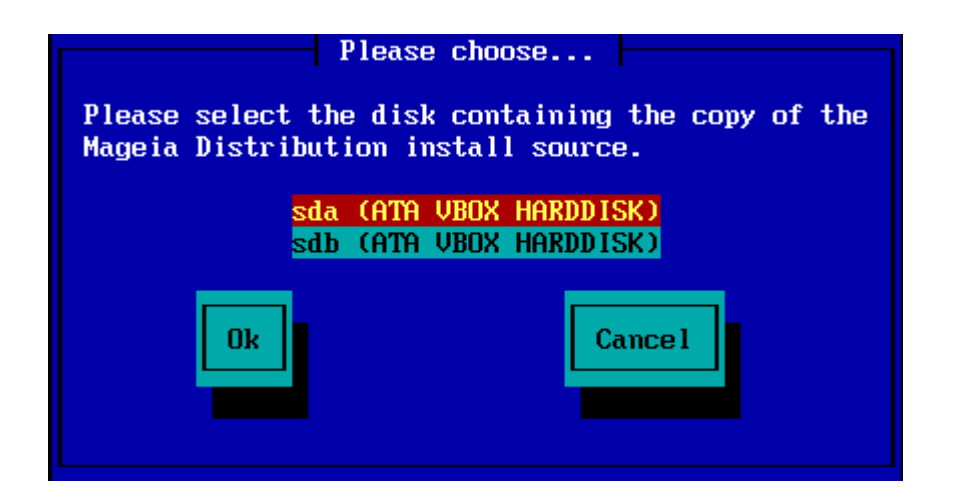

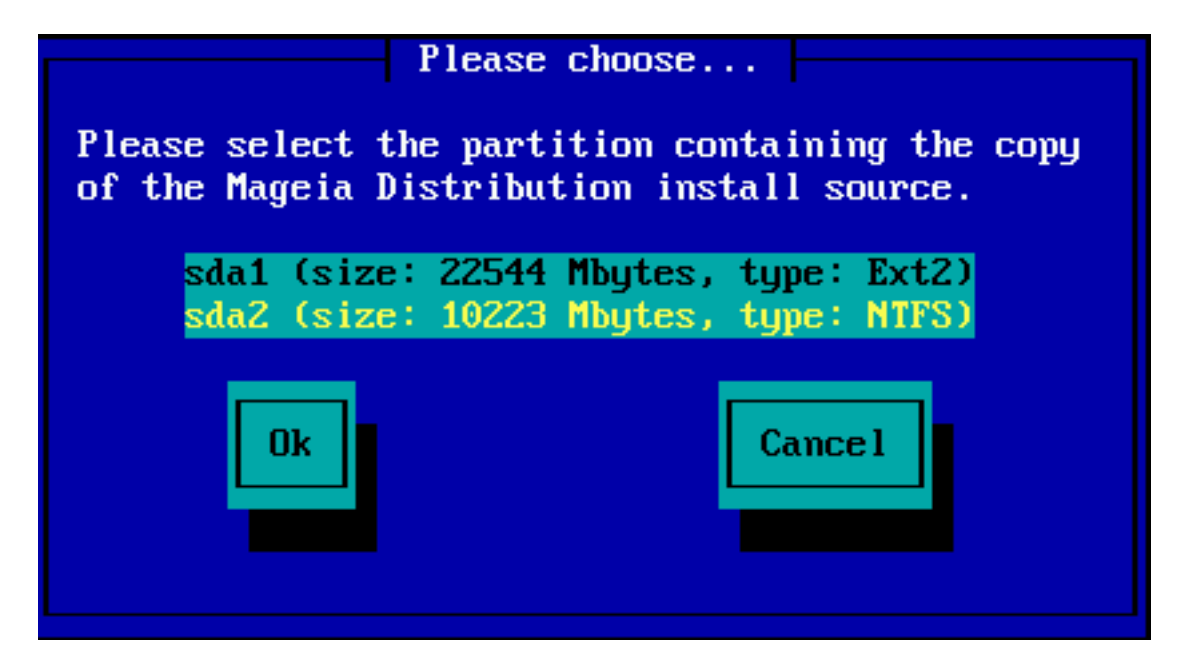

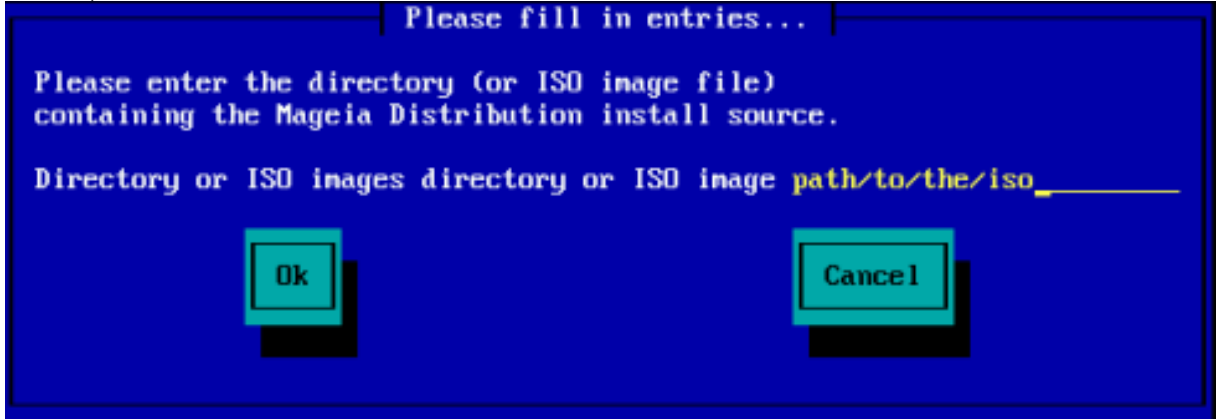

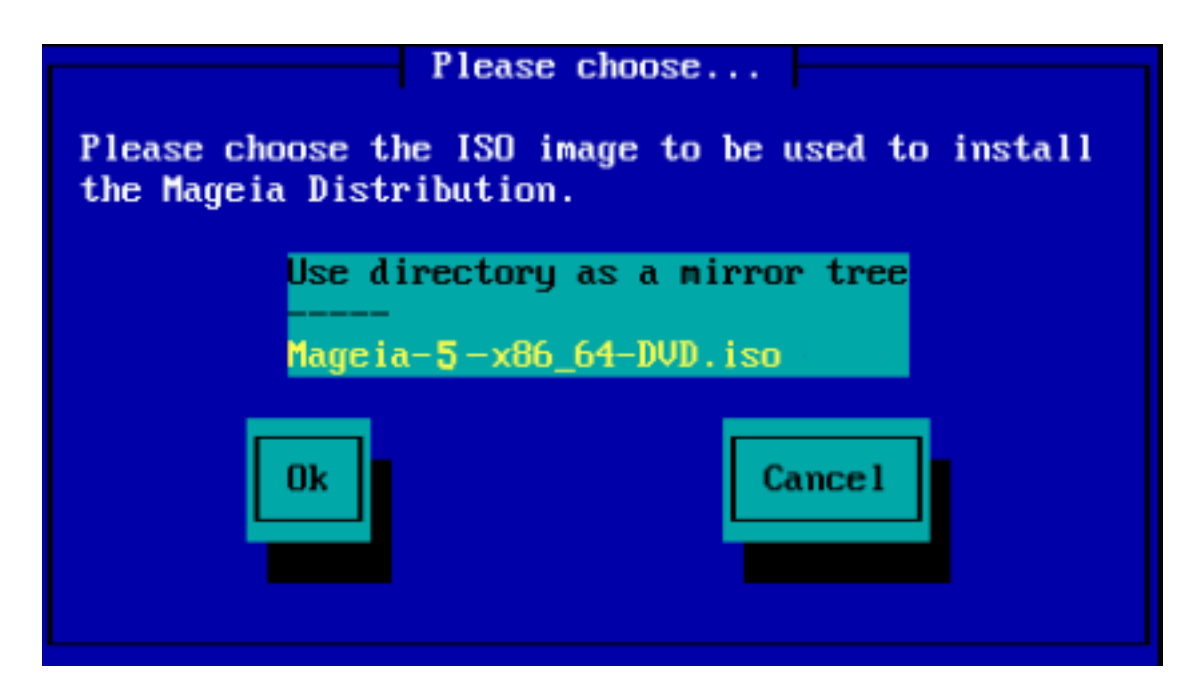

### 2.2.3. Load Third-Party Modules

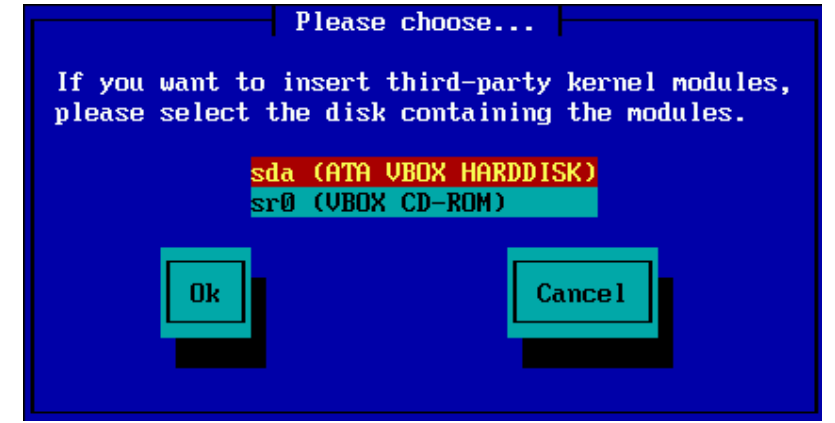

### 2.3. Network Connection

### 2.3.1. Connection Device

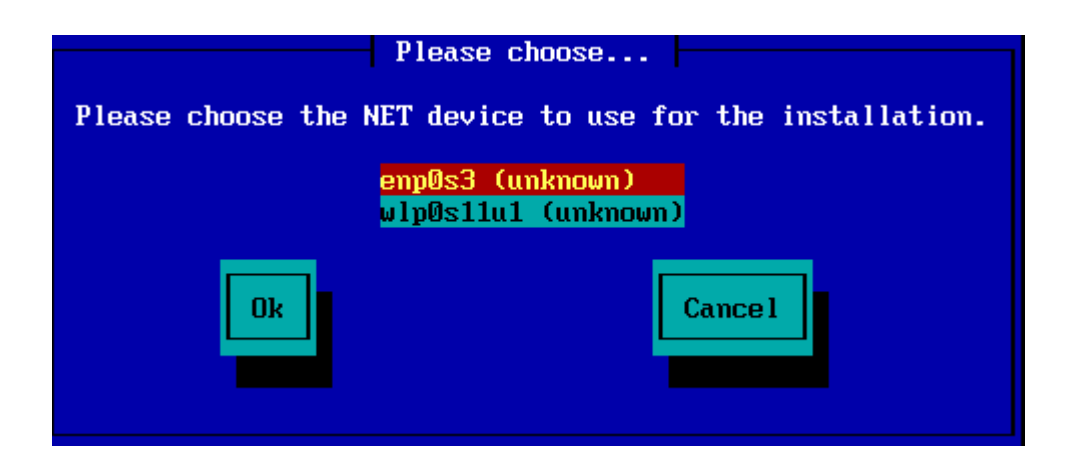

### 2.3.2. Connection Type

| Please choos               | se               |
|----------------------------|------------------|
| Please select your network | connection type. |
| DHCP                       |                  |
| ADSL                       |                  |
| Ok                         | Cance 1          |
|                            |                  |
|                            |                  |

2.3.3. Host/Domain Names

|                                                                | Please fill i                                                                               | n entries                                                                                                    |
|----------------------------------------------------------------|---------------------------------------------------------------------------------------------|----------------------------------------------------------------------------------------------------|
| If the DH<br>please fi<br>are for e<br>'mynetwor<br>called 'my | CP server needs<br>11 in this info<br>kample: 'mybox'<br>k.com' for doma<br>ybox.mynetwork. | to know you by name;<br>rmation. Valid answers<br>for hostname and<br>in name, for a machine<br>com' on the Internet. |
| Host nam<br>Domain na                                          | e<br>ame                                                                                    |                                                                                                    |
|                                                                | Dk                                                                                          | Cance 1                                                                                                    |

| Please fill in entries                                                                                           |  |
|----------------------------------------------------------------------------------------------------|--|
| Please enter the name or IP address of your NFS server,<br>and the directory containing the Mageia Distribution. |  |
| NFS server name<br>Mageia directory                                                                              |  |
| Ok Cance 1                                                                                                    |  |

### 2.4. Mirrors

| Please choose                               |
|---------------------------------------------|
| Please select a medium from the list below. |
| Specify the mirror manually<br>Mageia 6     |
|                                             |
| Ok Cancel                                   |
|                                             |
|                                             |

### 2.4.1. Specify Manually

pub/linux/mageia/distrib/cauldron/i586

pub/Mirrors/Mageia/distrib/6/x86\_64

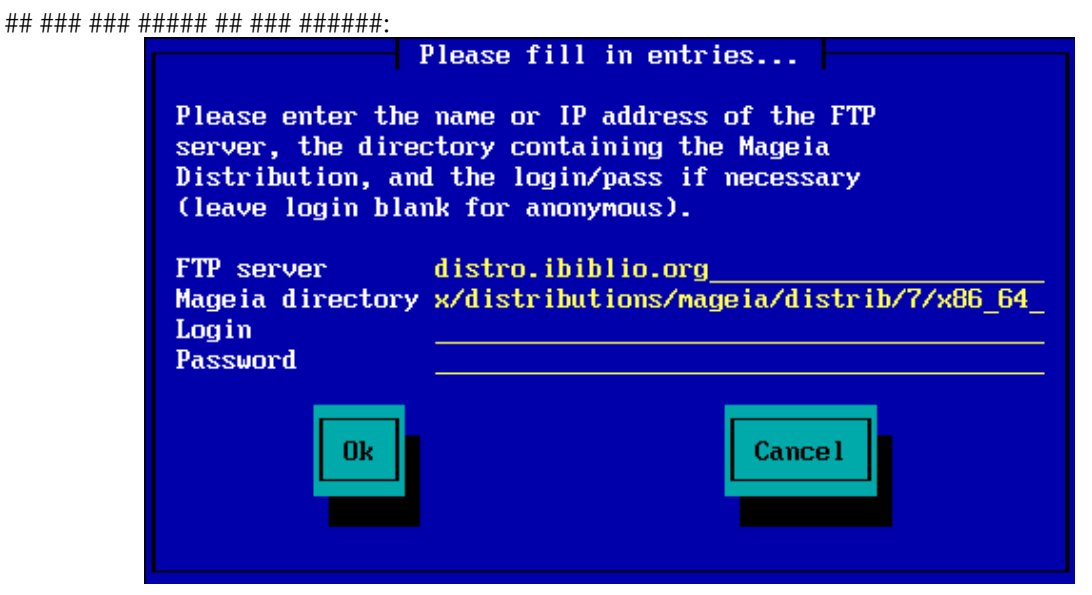

## ### ### ##### ## ##### ######:

| Please fill in entries                                                                                           |  |  |
|----------------------------------------------------------------------------------------------------|--|--|
| Please enter the name or IP address of the HTTP server,<br>and the directory containing the Mageia Distribution. |  |  |
| HTTP server ftp.twaren.net<br>Mageia directory /Linux/Mageia/distrib/7/x86_64                                    |  |  |
| Ok Cance 1                                                                                                    |  |  |

### 2.4.2. Select From a List

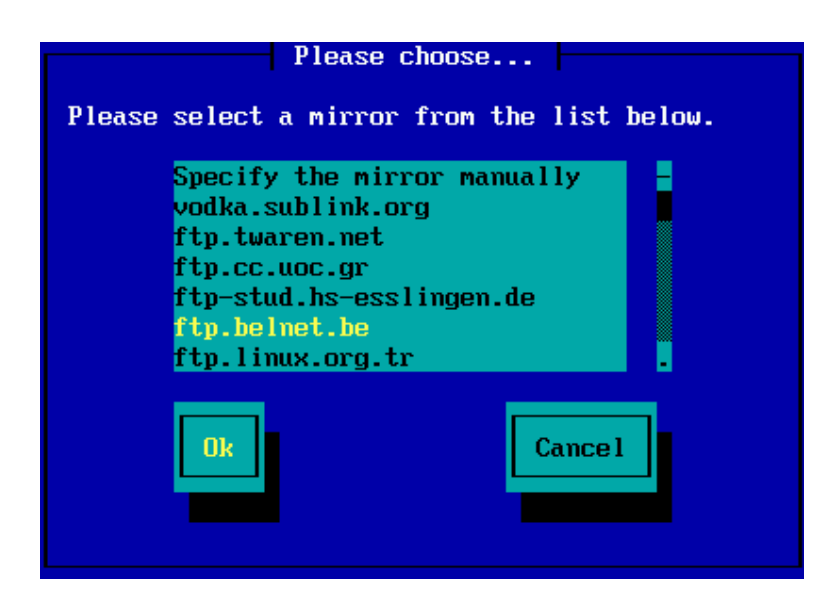

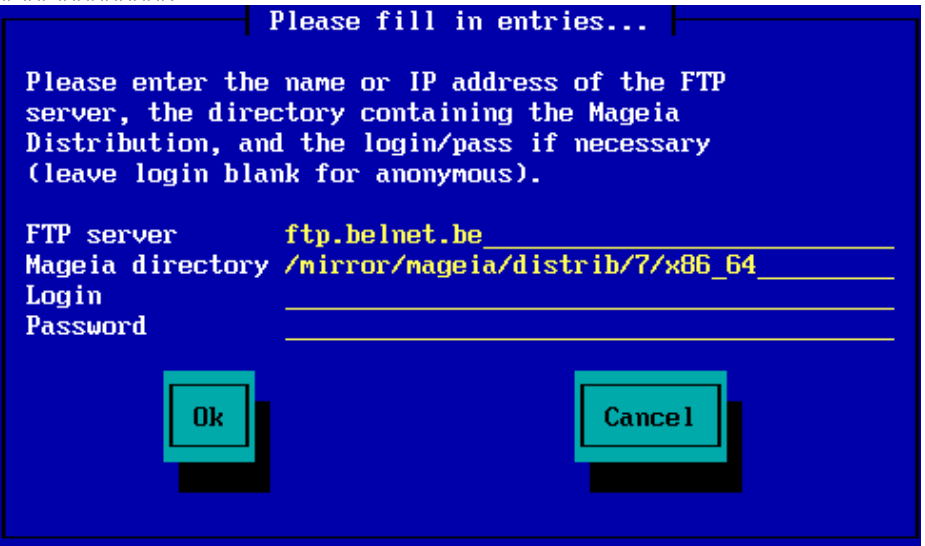

# 3. Stage 2 (Installation Stage)

### 3.1. Bv. elekti la uzotan lingvon

| ထိုက္ရလူဓမ္မရ                                                                                                    |                                                                                                    |                                                                                                    |                |
|----------------------------------------------------------------------------------------------------|----------------------------------------------------------------------------------------------------|----------------------------------------------------------------------------------------------------|----------------|
| Ornageia                                                                                                    | PLEASE CHOOSE A LANC                                                                                                    | SUAGE TO USE                                                                                                    |                |
| INSTALLATION<br>Language<br>License •<br>Partitioning •<br>Installing •<br>CONFIGURATION<br>Users •<br>Summary •<br>Updates •<br>Exit • | <ul> <li>-</li> <li>-</li></ul> | Català<br>Català (valencià)<br>Čeština<br>Cymraeg<br>Dansk<br>Deutsch<br>Eesti<br>Eλληνικά<br>English (British)<br>English (Ireland)<br>Español<br>Español<br>Español<br>Español | ∧<br>↓<br>Next |

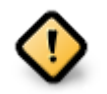

# 3.2. Licenco kaj publikig-notoj

| Ömageia                                                                                                    |                                                                                                    |
|----------------------------------------------------------------------------------------------------|----------------------------------------------------------------------------------------------------|
| INSTALADO<br>Elektu vian lingvon •<br>Licenco •<br>Subdiskigante •<br>Instalanta •<br>KONFIGURADO<br>Uzuloj •<br>Resumo • | Enkonduko<br>The operating system and the different components available in the Mageia<br>distribution shall be called the "Software Products" hereafter. The Software<br>Products include, but are not restricted to, the set of programs, methods,<br>rules and documentation related to the operating system and the different<br>components of the Mageia distribution, and any applications distributed with<br>these products provided by Mageia's licensors or suppliers.<br>1. Licenckonsento Bonvole legu tiun ĉi dokumenton zorge. Tiu ĉi dokumento<br>estas licenckonsento inter vi kaj Mageia kiu aplikiĝas al la softvarproduktoj.<br>Per instalado, duobligado aŭ uzado de la softvarproduktoj en ajna maniero, vi<br>eksplicite akceptas kaj plene konsentas agi konforme al la teksto kaj kondiĉoj<br>de tiu ĉi licenco. Se vi malsamopinias kun iu ajn parto de la licenco, vi ne<br>rajtas instali, duobligi aŭ uzi la softvarproduktojn. Iu ajn provo instali, duobligi |
| Eliro =                                                                                                    | Do you accept this license ?                                                                                                    |
|                                                                                                    | <ul> <li>Akceptu</li> <li>Malakceptu</li> </ul>                                                                                                    |
| 6                                                                                                    | ▶ Release Notes                                                                                                    |
| × -                                                                                                    | ▶ Helpo Ĉesu Sekvanta                                                                                                    |
|                                                                                                    |                                                                                                    |

### 3.2.1. Licenco

- ## #######, ###### ###### Accept ### ##### ##### ## Next

### 3.2.2. Publikig-notoj

# 3.3. Konfiguri SCSI

| ٨                     |                                                                                 |
|-----------------------|---------------------------------------------------------------------------------|
| Omageia               | DETEKTADO DE FIKSDISKO(J)                                                       |
| INSTALADO             | Kiun disk/card_reader pelilon devus mi provi?                                   |
| Elektu vian lingvon 🏼 | 3w_9xxx (3ware 9000 Storage Controller Linux Driver)                            |
| Licenco 🗸 🧹           | 3w_sas (LSI 3ware SAS/SATA-RAID Linux Driver)                                   |
| Subdiskigante 🔍       | 3w_xxxx (3ware Storage Controller Linux Driver)                                 |
| Instalanta 🍳          | 53c7,8xx                                                                        |
|                       | AM53C974                                                                        |
| KONFIGURADO           | BusLogic                                                                        |
| Uzuloj 🗢              | DAC960                                                                          |
| Resumo 🔍              | NCR53c406a                                                                      |
| Ĝisdatigoj 🔍          | a100u2w (Initio A100U2W SCSI driver)                                            |
| Eliro 🔍               | a320raid                                                                        |
| 0                     | aacraid (Dell PERC2, 2/Si, 3/Si, 3/Di, Adaptec Advanced Raid Products, HP NetRA |
|                       | advansys                                                                        |
|                       | aec62xx (PCI driver module for ARTOP AEC62xx IDE)                               |
|                       | aha152x (Adaptec 152x SCSI driver; \$Revision: 2.7 \$)                          |
|                       | aba15/12                                                                        |
|                       |                                                                                 |
| $\cap$                | Antaŭa                                                                          |
|                       |                                                                                 |
|                       |                                                                                 |
|                       |                                                                                 |
|                       |                                                                                 |

# 3.4. Instalado/#isdatigo

| Omageia                     | INSTALADO/ĜISDATIGO                     |
|-----------------------------|-----------------------------------------|
|                             | Ĉu tiu ĉi estas instalado aŭ ĝisdatigo? |
|                             | 💿 Ĝisdatigu Mageia (Cauldron) 4         |
| Elektu vian lingvon •       | 😱 Instalado                             |
| Licenco 🤉                   |                                         |
| Subdiskigante<br>Instalanta |                                         |
|                             |                                         |
| KONFIGURADO<br>Uzuloi       |                                         |
| Resumo 🏻                    |                                         |
| Ĝisdatigoj 🔍                |                                         |
| Enro                        |                                         |
|                             |                                         |
| 1                           |                                         |
| 4                           |                                         |
| _ <b>0</b>                  | ▶ Helpo Sekvanta                        |
|                             |                                         |
| 762                         |                                         |
|                             |                                         |

• #######

• #######

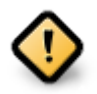

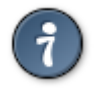

# 3.5. Klavaro

| Ö mageja                                                             | KLAVARO                                                                                              |
|----------------------------------------------------------------------|----------------------------------------------------------------------------------------------------|
| INSTALADO<br>Elektu vian lingvon •<br>Licenco •<br>Subdiskigante     | Bonvole elektu vian klavar-aranĝon<br>Ovorak-a (Esperanto)<br>Ovorak-a (US)<br>Ovorak-a (internacia) |
| Instalanta<br>KONFIGURADO<br>Uzuloj<br>Resumo<br>Ĝisdatigoj<br>Eliro | ▶ Plu                                                                                                |
|                                                                      | ►<br>Helpo<br>Sekvanta                                                                               |
|                                                                      |                                                                                                    |

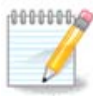

# 3.6. Partitioning

### 3.6.1. Suggested Partitioning

| Ö mageia                                                                                                    | SUBDISKIGANTE                                                                                                    |
|----------------------------------------------------------------------------------------------------|----------------------------------------------------------------------------------------------------|
| INSTALADO<br>Elektu vian lingvon •<br>Licenco •<br>Subdiskigante •<br>Instalanta •<br>KONFIGURADO<br>Uzuloj •<br>Resumo •<br>Ĝisdatigoj •<br>Eliro • | Here is the content of your disk drive Fujitsu MHZ2320B (298GB)  SYSTEM_DRV Windows7_0S  Uzu ekzistantajn subdiskojn  Uzu liberan spacon  SYSTEM_DRV Windows7_0S  SYSTEM_DRV Windows7_0S  Mageia (24GB)  Erase and use entire disk  Subdiskigo  Helpo Sekvanta |
|                                                                                                    |                                                                                                    |

Main Options

• ### ####### ###########

• ### #### #####

• ##### ### ### ####### #####

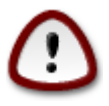

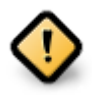

- - # ### #### (## ##### 12/19) ## ########## ## /home

- 50 ## ### /
- 4 ## ### swap
- ### ### ############# /home

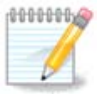

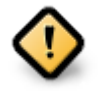

• *Align to* = ###

• Free space preceding (MiB) = 2

| .6.2. Elekti surmetingojn          |                           |                     |                 |
|------------------------------------|---------------------------|---------------------|-----------------|
| 2                                  |                           |                     |                 |
| Omageia                            | SUBDISKIGANTE             |                     |                 |
|                                    |                           |                     |                 |
|                                    |                           | Elektu surmetingojn |                 |
| INSTALADO<br>Elektu vian lingvon ● | sda5 (11GB, /, ext4)      | 1                   | ×               |
|                                    | sda7 (4.1GB, /home, ext4) | /home               | ~               |
| Subdiskigante 🔍                    | sda8 (8.1GB, ext4)        |                     | ~               |
| Instalanta                         | sda9 (13MB, ext4)         |                     | ~               |
| KONFIGURADO                        |                           |                     |                 |
| Uzuloj                             |                           |                     |                 |
| Ĝisdatigoj 🔍                       |                           |                     |                 |
| Eliro •                            |                           |                     |                 |
|                                    |                           |                     |                 |
|                                    |                           |                     |                 |
|                                    |                           |                     |                 |
| 1 <u>X</u>                         |                           |                     |                 |
|                                    | ▶ Helpo                   |                     | Antaŭa Sekvanta |
|                                    |                           |                     |                 |
|                                    |                           |                     |                 |
|                                    |                           |                     |                 |

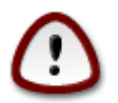

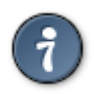

3.6.3. Confirm hard disk to be formatted

| 2                            |                                                                                                    |
|------------------------------|----------------------------------------------------------------------------------------------------|
| Omageia                      | SUBDISKIGANTE                                                                                         |
| INSTALADO                    | Ĉiuj ekzistantaj subdiskoj kaj iliaj datenoj estos perdata sur drajvo sda (37GB, Toshiba<br>MK4026GA) |
| Elektu vian lingvon •        |                                                                                                    |
| Licenco •<br>Subdiskigante • |                                                                                                    |
| Instalanta                   |                                                                                                    |
| KONFIGURADO                  |                                                                                                    |
| Resumo                       |                                                                                                    |
| Ĝisdatigoj •                 | ▶                                                                                                    |
| Eliro 🔍                      |                                                                                                    |
|                              |                                                                                                    |
|                              |                                                                                                    |
| N                            | Helpo     Antaŭa     Sekvanta                                                                         |
|                              |                                                                                                    |

| 3.6.4.  | Custom     | Disk | <b>Partitioning</b> | with | <b>DiskDrake</b> |
|---------|------------|------|---------------------|------|------------------|
| 0.00.10 | 0 00000000 | 2000 |                     |      | 2 00102 1 00100  |

| 2                |                                                        |                         |
|------------------|--------------------------------------------------------|-------------------------|
| Omageia          | SUBDISKIGANTE                                          |                         |
|                  | Click on a partition, choose a filesystem type then ch | noose an action         |
|                  | sda sdb                                                |                         |
| INSTALADO        | /media/windows / /home                                 | Vidbendo                |
| Licenco          |                                                        | Surmetingo              |
| Subdiskigante 🔍  | Ext4 XFS Interŝanĝa Vindozo Alia Malplena              | Regrandecigu            |
| Instalanta 🔍     | Detaloj                                                | Forigu                  |
| KONFIGURADO      | Speco: Journalised FS: ext4<br>Grandeco: 8 IGB (21%)   |                         |
| Uzuloj<br>Besumo |                                                        |                         |
| Ĝisdatigoj 🔍     |                                                        |                         |
| Eliro 🔍          |                                                        |                         |
|                  |                                                        |                         |
| 1                | Forviŝu ĉion                                           | Aŭtomate disponigu      |
| 6                |                                                        |                         |
|                  |                                                        | angu al Spertula regimo |
|                  | ▶ Helpo                                                | Plu Finata              |
|                  |                                                        |                         |
|                  |                                                        |                         |

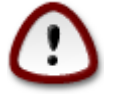

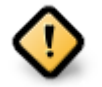

### Figuro 3. EFI System Partition

### Figuro 4. BIOS boot partition

3.6.5. Strukturi subdiskojn

| A                                  |                                             |
|------------------------------------|---------------------------------------------|
| Omageia                            | MIFORMATAS                                  |
| -                                  |                                             |
|                                    | Elektu la subdiskoj kiuj vi deziras formati |
| INSTALADO<br>Elektu vian lingvon ● | ✓ sda5 (11GB, /, ext4)                      |
| Licenco ●<br>Subdiskigante ●       | sda7 (4.1GB, /home, ext4)                   |
| Instalanta 🔹                       | ▶ Progresinta                               |
| KONFIGURADO<br>Uzuloj              |                                             |
| Resumo                             |                                             |
| Ĝisdatigoj –<br>Eliro              |                                             |
|                                    |                                             |
|                                    | ▶                                           |
| 1                                  |                                             |
| 2                                  |                                             |
| N                                  | ▶ Helpo<br>Antaŭa<br>Sekvanta               |
|                                    |                                             |

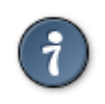

# 3.7. Software

# 3.7.1. Media Selection

### 3.7.1.1. Supplemental Installation Media

| 2                                                                                  |                                                                                                    |          |
|------------------------------------------------------------------------------------|----------------------------------------------------------------------------------------------------|----------|
| Omageia                                                                            | MEDIA SELECTION                                                                                                    |          |
| INSTALADO<br>Elektu vian lingvon •<br>Licenco •<br>Subdiskigante •<br>Instalanta • | La sekva datenportilo estas trovita kaj estas uzota dum instalado:<br>- Core Release,<br>- Nonfree Release.<br>Ĉu vi havas kroman instalan datenportilon por konfiguri? |          |
| KONFIGURADO<br>Uzuloj                                                              |                                                                                                    |          |
| Resumo<br>Ĝisdatigoj<br>Eliro                                                      | <ul> <li>Neniom</li> <li>KD-ROMo</li> <li>Reto (HTTP)</li> <li>Reto (FTP)</li> <li>Reto (NFS)</li> </ul>                                                                |          |
|                                                                                    | ▶ Helpo                                                                                                    | Sekvanta |

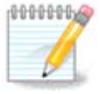

### 3.7.1.2. Nonfree Media

| 2                                  |                                                                                                    |
|------------------------------------|----------------------------------------------------------------------------------------------------|
| Omageia                            | MEDIA SELECTION                                                                                                    |
|                                    |                                                                                                    |
| INSTALADO<br>Elektu vian lingvon ● | Here you can enable more media if you want.<br>Some hardware on your machine needs some non free firmwares in order for the free<br>software drivers to work.<br>You should enable "Nonfree Release" |
| Licenco •<br>Subdiskigante •       | 🕑 Core Release                                                                                                    |
| Instalanta 🔍                       | ✓ Nonfree Release                                                                                                    |
| KONFIGURADO                        |                                                                                                    |
| Uzuloj 🔍                           |                                                                                                    |
| Resumo 🄍                           |                                                                                                    |
| Gisdatigoj                         |                                                                                                    |
| Eiiro                              |                                                                                                    |
| - 19<br>1                          | ₩                                                                                                    |
| × -                                | ▶ Helpo Sekvanta                                                                                                    |
|                                    |                                                                                                    |

### 3.7.2. Grafika medio

| Å                                                                                                    |                                             |                                                                                                    |                             |
|----------------------------------------------------------------------------------------------------|---------------------------------------------|----------------------------------------------------------------------------------------------------|-----------------------------|
| Omageia                                                                                                    | DESKTOP SELECTION                           |                                                                                                    |                             |
|                                                                                                    | You can choose your works<br>bigger preview | station desktop profile. Click                                                                                                    | on images in order to see a |
| INSTALADO<br>Elektu vian lingvon •<br>Licenco •<br>Subdiskigante •<br>Instalanta •<br>KONFIGURADO<br>Uzuloj •<br>Resumo •<br>Ĝisdatigoj •<br>Eliro • | e KDE                                       | Once of the second second sec<br>second second second second second second second second second second second second second second second second second second second second second second second second second second second second second second second second second sec | Akomodata                   |
|                                                                                                    | ▶ Helpo                                     |                                                                                                    | <b>k</b><br>Sekvanta        |

### 3.7.3. Paka#aj grupoj

| Å~~~~~                     |                                         |                                           |          |  |  |
|----------------------------|-----------------------------------------|-------------------------------------------|----------|--|--|
| Omageia                    | ELEKTADO DE PAKAJAJ GRUPOJ              |                                           |          |  |  |
|                            | ✓ Laborstacio                           |                                           |          |  |  |
|                            | 🕑 Oficeja laborstacio                   | 📃 Ludstacio                               |          |  |  |
| INSTALADO                  | 🖌 Plurmediaj stacio                     | 🕑 Interreta stacio                        |          |  |  |
| Elektu vian lingvon •      | 📃 Reta computilo (kliento)              | 🖌 Konfigurado                             |          |  |  |
| Licenco •<br>Subdiskigante | 🖌 Konsoliloj                            | Programado                                |          |  |  |
| Instalanta O               | Dokumentaro                             |                                           |          |  |  |
| KONFIGURADO                | > Servilo                               |                                           |          |  |  |
| Uzuloj 🔍                   | ✓ Grafika medio                         |                                           |          |  |  |
| Resumo ●<br>Ĉiadatiraci o  | KD Laborstacio                          | 🕑 Gnoma Laborstacio                       |          |  |  |
| La tabula r                | medio K, la baza grafika medio kun kole | kto da akompanaj iloj <sup>kstation</sup> |          |  |  |
|                            | Cinnamon Workstation                    | RazorQT Desktop                           |          |  |  |
|                            | Enlightenment e17 Desktop               | 📃 Aliaj grafikaj labortabuloj             |          |  |  |
| 1                          |                                         |                                           |          |  |  |
| 6                          | 📃 Elektado de individuaj pakaĵoj        |                                           |          |  |  |
| - A                        | Tuta grandeco: 3161 / 10463 MB          |                                           |          |  |  |
|                            | ▶ Helpo                                 | Unselect All                              | Sekvanta |  |  |
|                            |                                         |                                           | _        |  |  |
|                            |                                         |                                           |          |  |  |

- ###########
- ######

### 3.7.4. Minimuma instalo

| 2                     |                                              |                 |
|-----------------------|----------------------------------------------|-----------------|
| Omageia               | INSTALTIPO                                   |                 |
|                       |                                              |                 |
|                       |                                              |                 |
| INSTALADO             | Install suggested packages                   |                 |
| Elektu vian lingvon 🔍 | 🧹 Kun baza dokumentaĵo (rekomendita!)        |                 |
| Licenco •             | 🕖 Vere minimuma instalado (precipe ne urpmi) |                 |
| Instalanta            |                                              |                 |
| X -                   |                                              |                 |
| KONFIGURADO           |                                              |                 |
| Uzuloj<br>Besumo      |                                              |                 |
| Ĝisdatigoj ○          |                                              |                 |
| Eliro •               |                                              |                 |
|                       |                                              |                 |
|                       |                                              |                 |
| 1                     |                                              |                 |
| <u>\$</u>             |                                              |                 |
| . Ò                   |                                              |                 |
| NL -                  | ▶ Helpo                                      | Antaŭa Sekvanta |
|                       |                                              |                 |
| 1000                  |                                              |                 |

# 3.7.5. Elekto de individuaj paka#oj

| A                       |                                                                                      |  |  |  |
|-------------------------|--------------------------------------------------------------------------------------|--|--|--|
| Omageia                 | PROGRAMAR-MASTRUMILO                                                                 |  |  |  |
|                         | Elektu la pakaĵojn kiuj vi deziras instali                                           |  |  |  |
|                         | >-Servilo                                                                            |  |  |  |
| INSTALADO               | >-Laborstacio                                                                        |  |  |  |
| Elektu vian lingvon 🔍   | 🗸 - Grafika medio 🛛 🗹                                                                |  |  |  |
| Licenco •               | ✓-KDE Laborstacio                                                                    |  |  |  |
| Subdiskigante           | – Default-kde4-config 🔲                                                              |  |  |  |
| instalanta              | akregator                                                                            |  |  |  |
| KONFIGURADO             | amarok 🗌                                                                             |  |  |  |
| Uzuloj 🔍                | ark 🗌 🗘                                                                              |  |  |  |
| Resumo                  | Informo                                                                              |  |  |  |
| Gisdatigoj -<br>Eliro - | Versio: 4.11.4-2.mga4                                                                |  |  |  |
|                         | Graveco: havenda                                                                     |  |  |  |
|                         | Akregator is a news feed reader for the KDE desktop. It enables you to follow news 🗘 |  |  |  |
| 1                       | Tuta grandeco: 2699 / 10464 MB                                                       |  |  |  |
| 2                       | 🕑 Montru aŭtomate elektitajn pakaĵojn                                                |  |  |  |
| N                       | 🗈 Helpo 🕎 Instalu                                                                    |  |  |  |
|                         |                                                                                      |  |  |  |

# 3.8. User Management

| Omageia                            |                                     |          |
|------------------------------------|-------------------------------------|----------|
|                                    | • Set administrator (root) password |          |
|                                    | Pasvorto                            | ×        |
| INSTALADO                          | Pasvorto (denove)                   | •••••    |
| Elektu vian lingvon ●<br>Licenco ● | • Enter a user                      |          |
| Subdiskigante ●<br>Instalanta ●    | Piktogramo                          | <b>å</b> |
|                                    | Vera nomo                           | I        |
| KONFIGURADO<br>Uzuloi              | Login name                          | ×        |
| Resumo 🍳                           | Pasvorto                            |          |
| Ĝisdatigoj ●<br>Eliro ●            | Pasvorto (denove)                   |          |
|                                    | ▶ Progresinta                       |          |
| 4                                  |                                     |          |
| $\sim$ -                           | ▶ Helpo                             | Sekvanta |
|                                    |                                     |          |

3.8.1. Kreo de mastrumanta pasvorto (Set administrator (root) password):

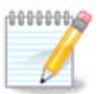

### 3.8.2. Enigo de uzulo (Enter a user)

• ####

• #### ####

• ##### ####

• ########

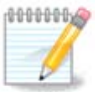

### 3.8.3. User Management (advanced)

- Group ID: #### #### ### ### ### ### ###. #####, ## ######, ###### ## #####.

# 3.9. Graphical Configuration

### 3.9.1. Konfiguri X, grafik-karton kaj monitoron

| ကို mageig                   | KONFIGURADO DE LA GR | AFIKA KARTO KAJ EKRANBLOKO |          |
|------------------------------|----------------------|----------------------------|----------|
| C                            | Grafik-karto         | Intel 810 and later        |          |
|                              | Ekrano               | Akomodata                  |          |
| INSTALADO                    | Distingivo           | Aŭtomate                   |          |
| Elektu vian lingvon 🔍        |                      | Opcioj                     |          |
| Licenco ●<br>Subdiskigante ● |                      |                            |          |
| Instalanta •                 |                      |                            |          |
| KONEICURADO                  |                      |                            |          |
| Uzuloj •                     |                      |                            |          |
| Resumo 🔾                     |                      |                            |          |
| Ĝisdatigoj                   |                      |                            |          |
| Eiiro                        |                      |                            |          |
|                              |                      |                            |          |
| 1                            |                      |                            |          |
| 6                            |                      |                            | <b>•</b> |
| . do                         |                      |                            |          |
|                              | I∎ Helpo             |                            | Sekvanta |
|                              |                      |                            |          |
|                              |                      |                            |          |

• #############

• #######

• ##########

• ####

• #######

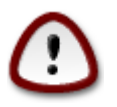

### 3.9.2. Choose an X Server (Configure your Graphic Card)

| Ömageia               | X SERVILO                |          |
|-----------------------|--------------------------|----------|
|                       | Elektu X-servilon        |          |
| INSTALADO             | v-Vendor                 | Â        |
| Elektu vian lingvon 🔍 | >- 3Dlabs                |          |
| Licenco ●             | >-ATI                    |          |
| Subdiskigante •       | >- Ark Logic             | R        |
|                       | >- Chips & Technologies  |          |
| KONFIGURADO           | >- Cirrus Logic          |          |
| Uzuloj 🍨              | >- Diamond               |          |
| Resumo 🔍              | >- Digital               | -        |
| Ĝisdatigoj 🔍          | v-Intel                  |          |
| Eliro 🔍               | - 740-based cards        |          |
|                       | - 810 and later          |          |
|                       | – Poulsbo US15W (GMA500) |          |
|                       | └─ Vermilion-based cards |          |
| 4                     | >-Matrox                 | Ŷ        |
|                       |                          |          |
| 14 Y                  | ▶ Helpo<br>Antaŭa        | Sekvanta |
|                       | ·                        |          |
| 200                   |                          |          |
| 100                   |                          |          |

- ######
- #### ### #### ## #### ####
- ### ### ##### ## ####

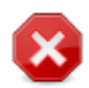

### 3.9.3. Choosing your Monitor

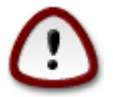

| Ömageia                            | EKRANO                                                 |                 |
|------------------------------------|--------------------------------------------------------|-----------------|
|                                    | Elektu ekranon                                         |                 |
| INSTALADO<br>Elektu vian lingvon ● | – Akomodata<br>– Plugʻn Play                           | Ô               |
| Licenco ●<br>Subdiskigante ●       | <ul> <li>✓-Vendinto</li> <li>&gt;- Aamazing</li> </ul> |                 |
| Instalanta •                       | >- Acer                                                | _               |
| Uzuloj ><br>Besumo >               | >- Actix                                               |                 |
| Ĝisdatigoj<br>Eliro                | > ADI                                                  |                 |
|                                    | >-AOC                                                  |                 |
| 1                                  | - Apollo 1280×1024-68Hz                                |                 |
| 2                                  |                                                        | ~               |
| $\sim$ -                           | ▶ Helpo                                                | Antaŭa Sekvanta |
|                                    |                                                        |                 |

###########

- ####### #####

### 3.10. Bootloader

### 3.10.1. Grub2

Grub2 on Legacy MBR/GPT systems

### Grub2-efi on UEFI systems

### 3.10.2. Bootloader Setup

### 3.10.2.1. Lan#ilaj #efaj elektoj

| 2                            |                                         |                               |
|------------------------------|-----------------------------------------|-------------------------------|
| ന്നററലര                      | STARTŜARGILO ĈEFAJ OPCIOJ               |                               |
| Onnageia                     | • Startŝargilo                          |                               |
|                              | Startŝargilo por uzi                    | GBUB with graphical menu      |
|                              | Starta aparato                          |                               |
| INSTALADO                    |                                         | Jdev/sda (Toshiba MK4026GA) V |
| Elektu vian lingvon •        | Main options                            | ▶                             |
| Licenco •<br>Subdiskigante • | Prokrastoperiodo antaŭ starti defaŭltan | 10                            |
| Instalanta •                 | sistemon                                | 10                            |
| X at                         | Sekureco                                |                               |
| KONFIGURADO                  | Pasvorto                                |                               |
| Uzuloj •<br>Besumo •         | Pasvorto (denove)                       |                               |
| Ĝisdatigoj 🍨                 |                                         |                               |
| Eliro •                      | ▶ Progresinta                           |                               |
|                              |                                         |                               |
|                              |                                         |                               |
| 1                            |                                         |                               |
| \$                           |                                         |                               |
| - An                         |                                         |                               |
|                              | ▶ Helpo                                 | Antaŭa Sekvanta               |
|                              |                                         |                               |
|                              |                                         |                               |
|                              |                                         |                               |

• #### ######

• ########

• ########

• ######## (#####)

### Advanced

• Enable ACPI

• Enable SMP

• Enable APIC

• Enable Local APIC

### 3.10.2.2. Bootloader Configuration

• #######

• ######

• ##### ####### ##

Advanced

• Video mode

• Do not touch ESP or MBR

### 3.10.3. Other Options

### 3.10.3.1. Uzi ekzistantan lan#ilon

3.10.3.2. Installing Without a Bootloader

3.10.3.3. Add or Modify a Boot Menu Entry

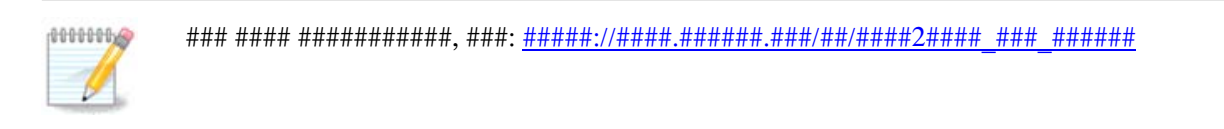

# 3.11. Configuration Summary

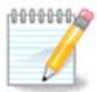

### 3.11.1. Sistemaj parametroj

• ########

• ####### / ######

• ##########

• #### ###########

• ########

### 3.11.2. Aparatar-parametroj

• ########

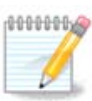

### • #####

• ##### ####

| ന്നാവം ത്ര                          | RESUMO                                                                                    |           |
|-------------------------------------|-------------------------------------------------------------------------------------------|-----------|
| Omagria                             |                                                                                           | •         |
|                                     | Klavaro - Usona klavaro (internacia)                                                      | Konfiguru |
|                                     | Muso - Universala Ajnaj PS/2- kaj USB-musoj                                               | Konfiguru |
| INS IALADO<br>Elektu vian lingvon ● | Sonkarto - Intel<br>82801AA,82901AB,i810,i820,i830,i840,i845,MX440; SiS 7012; Ali<br>5455 | Konfiguru |
| Subdiskigante •<br>Instalanta •     | Grafika interfaco - Aŭtomate                                                              | Konfiguru |
| KONFIGURADO                         | • Reto kaj Interreto                                                                      |           |
| Resumo 🤉                            | Reto - ethernet                                                                           | Konfiguru |
| Ĝisdatigoj<br>Eliro                 | Prokuraj Serviloj - ne konfigurita                                                        | Konfiguru |
|                                     | • Sekureco                                                                                |           |
|                                     | sekurnivelo - Laŭnorma                                                                    | Konfiguru |
|                                     | Fajromuro (Firewall) - aktiva                                                             | Konfiguru |
|                                     |                                                                                           |           |
|                                     | ▶ Helpo                                                                                   | Sekvant   |
|                                     |                                                                                           |           |

### 3.11.3. Retaj parametroj

• #######

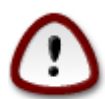

• #######

### 3.11.4. Sekureco

• ######## #####

• ########

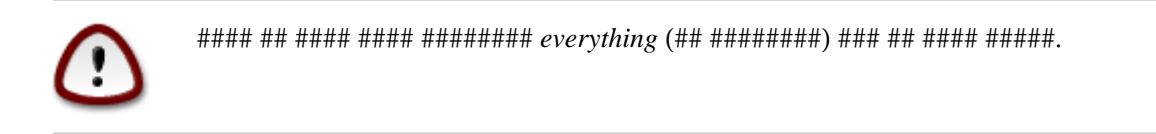

# 3.12. Locale

### 3.12.1. Konfiguru vian horzonon

| Ömageia               | HORZONO     |                          |                 |
|-----------------------|-------------|--------------------------|-----------------|
|                       |             | kio estas vian horzonon? |                 |
| INSTALADO             | сахыг       |                          | h 14            |
| Elektu vian lingvon 🔍 | -Eire       |                          |                 |
| Licenco 🔍             | >-Etc       |                          |                 |
| Subdiskigante 🔍       | >-Europe    |                          |                 |
| Instalanta 🔍          | -Factory    |                          |                 |
| a X                   | -GB         |                          |                 |
| KONFIGURADO           | - GB-Eire   |                          |                 |
| Uzuloj •              | -GMT        |                          |                 |
| Ĝisdatigoj            | -GMT+0      |                          |                 |
| Fliro                 | - GMT-0     |                          |                 |
| 2                     | - GMT0      |                          |                 |
|                       | - Greenwich |                          |                 |
|                       | -HST        |                          |                 |
|                       | -Hongkong   |                          |                 |
| \$                    | Licoland    |                          | v               |
| - An                  |             |                          |                 |
| 18. Y                 |             |                          | Antaŭa Sekvanta |
|                       |             |                          |                 |
|                       |             |                          |                 |

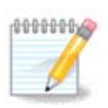

# 3.12.2. Elektu vian Landon / Regionon

| Ö mageia              | LANDO                         |
|-----------------------|-------------------------------|
|                       | Bonvole elektu vian landon    |
| INSTALADO             | luikmenistano 🏠               |
| Elektu vian lingvon 鱼 | Turks kaj Caicos Insuloj      |
| Licenco 🔍             | Turkujo                       |
| Subdiskigante 单       | Tuvalo                        |
| Instalanta 🔍          | Ugando                        |
| × × ∞                 | Ukrajno                       |
| KONFIGURADO           | Unuiĝinta Regno               |
| Uzuloj •              | Unuiĝintaj Arabaj Emirlandoj  |
| Resumo<br>Ĉiadatiraci | Urugvajo                      |
| Gisdatigoj            | Usono                         |
| LIIIO                 | Uzbekistano                   |
|                       | Vanuatuo                      |
|                       | v.                            |
| 4                     | ▶ Progresinta                 |
| ×L                    | ▶ Helpo<br>Antaŭa<br>Sekvanta |
|                       |                               |

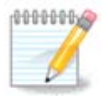

### 3.12.2.1. Enir-metodo

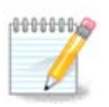

# 3.13. Konfiguru viajn Servojn

| Ömageia                 | SERVOJ                     |                         |           |          |
|-------------------------|----------------------------|-------------------------|-----------|----------|
|                         | Elektu kiuj servoj estu aŭ | ŭtomate startigotaj dum | starto    |          |
|                         | >-Alia                     | $\checkmark$            |           |          |
|                         | >-Sistemo                  | $\checkmark$            |           |          |
| Elektu vian lingvon •   | >-Interreto                | $\checkmark$            |           |          |
| Licenco •               | -Returnado                 | $\checkmark$            |           |          |
| Subdiskigante ●         | – network                  | $\checkmark$            |           |          |
| Instalanta 🔍            | - network-auth             |                         |           |          |
| X and                   | - network-up               |                         |           |          |
| KONFIGURADO             | resolvqunf                 |                         |           |          |
| Uzuloj •                |                            |                         |           |          |
| Ĝisdatigoj              |                            |                         |           |          |
| Gisdatigoj -<br>Eliro - |                            | Informo                 |           |          |
|                         | Nameserver informatio      | n manager               |           |          |
| 2                       |                            | 14 activated for 22 r   | egistered |          |
| N                       | ▶ Helpo                    |                         | Antaŭa    | Sekvanta |
|                         |                            |                         |           |          |

# 3.14. Selekti muson

| *                            | MUS ELEKTO                            |   |
|------------------------------|---------------------------------------|---|
| Omageia                      | MOS-ELERIO                            |   |
|                              | Bonvole elektu la specon de via muso. |   |
| INSTALADO                    | >-PS/2                                | ٦ |
| Elektu vian lingvon •        | >-USB                                 |   |
| Licenco ●<br>Subdiskigante ● | v-Universala                          |   |
| Instalanta •                 | Ajnaj PS/2- kaj USB-musoj             |   |
| A and                        |                                       |   |
| KONFIGURADO                  | >-neniu                               |   |
| Resumo o                     | >-seria                               |   |
| Ĝisdatigoj 🔍                 |                                       |   |
| Eliro 🔍                      | k                                     |   |
|                              |                                       |   |
|                              |                                       |   |
|                              |                                       |   |
| - <u>P</u>                   |                                       |   |
| _ <b>O</b>                   | ▶ Helpo Antaŭa Sekvanta               |   |
| Ser -                        |                                       |   |
|                              |                                       |   |
| 100                          |                                       |   |

# 3.15. Sound Configuration

| Ömaaeia                                               | SON-KONFIGURADO                                                                                              |
|-------------------------------------------------------|----------------------------------------------------------------------------------------------------|
| Contraction                                           | Intel Corporation 82801DB/DBL/DBM (ICH4/ICH4-L/ICH4-M) AC'97 Audio Controller                                |
| INSTALADO                                             | Your card currently uses the ALSA "snd_intel8x0" driver (the default driver for your card is "snd_intel8x0") |
| Elektu vian lingvon ●<br>Licenco ●<br>Subdiskigante ● |                                                                                                    |
| Instalanta •                                          |                                                                                                    |
| Uzuloj •                                              | 🖌 Enable PulseAudio                                                                                          |
| Resumo<br>Ĝisdatigoj<br>Eliro                         | Use Glitch-Free mode                                                                                         |
| Lind                                                  | ▶ Progresinta                                                                                                |
|                                                       | ▶                                                                                                    |
|                                                       | ▶ Helpo Antaŭa Sekvanta                                                                                      |
| s                                                     |                                                                                                    |
|                                                       |                                                                                                    |

### 3.15.1. Progresinta

# 3.16. Sekurec-nivelo

| Ömageig                                                            | SEKURECO                                                                                                    |
|--------------------------------------------------------------------|----------------------------------------------------------------------------------------------------|
| •                                                                  | Please choose the desired security level                                                                                                    |
|                                                                    | <ul> <li>Laŭnorma: This is the standard security recommended for a computer that will</li> <li>be used to connect to the Internet as a client.</li> </ul>                                                                                                    |
| INSTALADO<br>Elektu vian lingvon ●<br>Licenco ●<br>Subdiskigante ● | Secure: With this security level, the use of this system as a server becomes<br>possible. The security is now high enough to use the system as a server which<br>can accept connections from many clients. Note: if your machine is only a client<br>on the Internet, you should choose a lower level. |
| Instalanta •                                                       | Security Administrator:                                                                                                    |
| KONFIGURADO<br>Uzuloj ●                                            | Login or email:                                                                                                    |
| Resumo                                                             |                                                                                                    |
| Gisdatigoj -<br>Eliro -                                            |                                                                                                    |
|                                                                    | *                                                                                                    |
| 6                                                                  |                                                                                                    |
|                                                                    | ▶ Helpo<br>Antaŭa<br>Sekvanta                                                                                                    |
| - 25                                                               |                                                                                                    |

### 

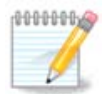

## 3.17. Firewall

### ########

### <port-number>/<protocol>

# 3.18. #isdatigoj

| ന്നാവലവ                                                               | ĜISDATIGOJ                                                                                                    |
|-----------------------------------------------------------------------|----------------------------------------------------------------------------------------------------|
| INSTALADO                                                             | Vi havas nun la eblecon deŝuti ĝisdatigitajn pakaĵojn. Tiuj pakaĵoj estas ĝisdatigitaj<br>post eldonado de tiu ĉi eldono. Ili povas enteni sekureco- aŭ eraro-riparojn.<br>Por deŝuti tiujn pakaĵojn, vi bezonas funkciantan Interret- konekton.<br>Ĉu vi deziras instali tiujn ĝisdatigojn? |
| Elektu vian lingvon ●<br>Licenco ●<br>Subdiskigante ●<br>Instalanta ● |                                                                                                    |
| KONFIGURADO<br>Uzuloj ●<br>Resumo ●                                   | • Jes                                                                                                    |
| Ĝisdatigoj<br>Eliro                                                   | _ Ne                                                                                                    |
|                                                                       |                                                                                                    |
|                                                                       |                                                                                                    |

- ##### Next ## ########

# 3.19. Gratulon

| Ö mageja                                                                                                    | GRATULOJN                                                                                                    |
|----------------------------------------------------------------------------------------------------|----------------------------------------------------------------------------------------------------|
| INSTALADO<br>Elektu vian lingvon •<br>Licenco •<br>Subdiskigante •<br>Instalanta •<br>KONFIGURADO<br>Uzuloj •<br>Resumo •<br>Ĝisdatigoj • | For information on fixes which are available for this release of Mageia, consult the<br>Errata available from: http://www.mageia.org/<br>Information on configuring your system is available in the post install chapter of the<br>Official Mageia User's Guide. |
| 6.0                                                                                                    | I<br>B Helpo                                                                                                    |
|                                                                                                    |                                                                                                    |

###!

### 3.20. Uninstalling Mageia